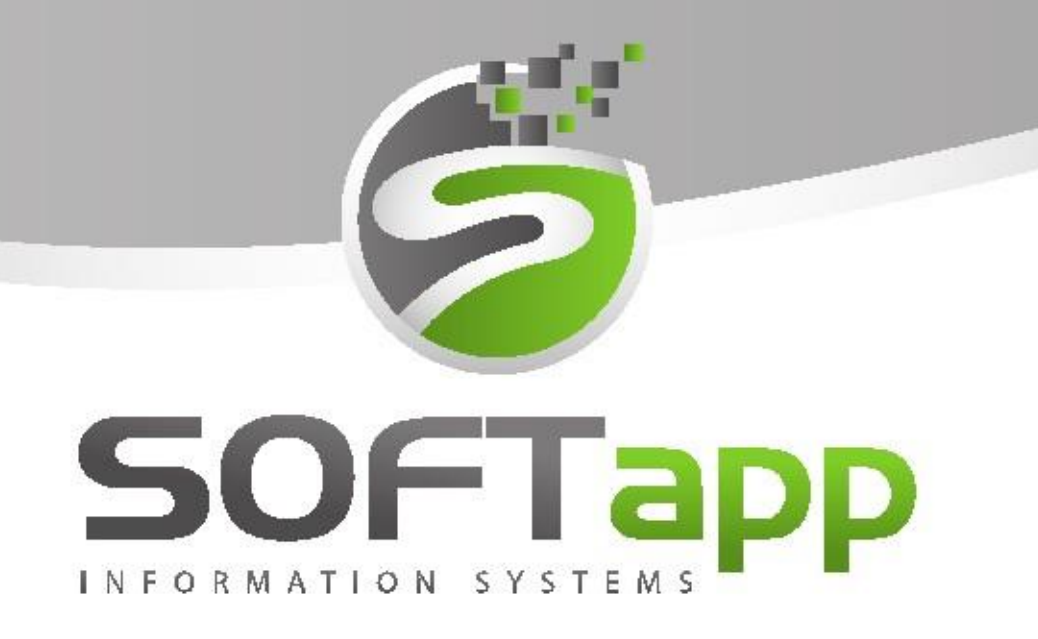

# Renault

# Manuál

Elektronický podpis

total and state total sta

#### Obsah

| 1 |     | E-poc  | dpis                                                  | 3    |
|---|-----|--------|-------------------------------------------------------|------|
|   | 1.  | 1 1    | Nastavení parametrů                                   | 3    |
|   |     | 1.1.1  | Souhlas uložit pouze do elektronického dokumentu      | 4    |
|   |     | 1.1.2  | U souhlasu používat pouze E-podpis na tablet          | 4    |
|   |     | 1.1.3  | Souhlas odeslat e-mailem                              | 4    |
|   | 1.  | 2 ۱    | Webová aplikace E-podpis                              | 5    |
| 2 |     | Pode   | psání souhlasu se zpracováním osobních údajů dle GDPR | 7    |
| 3 |     | Pode   | psání zakázkového listu                               | 9    |
|   | 3.  | 1 I    | Postup práce                                          | 9    |
| 4 |     | Pode   | psání objednávky a předávacího protokolu              | . 12 |
|   | 4.  | 1 I    | Postup práce                                          | . 12 |
| 5 |     | Podp   | is objednávky vč. VOP a odeslání emailem              | . 14 |
|   | 5.  | 1 (    | Cíl                                                   | . 14 |
|   | 5.  | 2 1    | Podepsání VOP                                         | . 15 |
|   | 5.  | 3 (    | Odeslání dokumentů e-mailem                           | . 15 |
|   | 5.4 | 4 V    | Vložení příloh k emailu                               | .16  |
|   | 5.  | 5 2    | Zobrazení dokumentů v přílohách                       | . 17 |
| 6 |     | Pode   | psání faktury                                         | . 18 |
|   | 6.  | 1      | Postup práce                                          | . 18 |
| 7 |     | Odes   | lání emailu přímo z aplikace E-podpis                 | . 19 |
| 8 |     | Razítl | ko                                                    | . 22 |

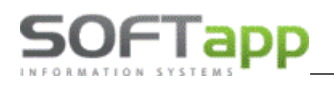

# 1 E-podpis

Webová aplikace elektronický podpis využívá tablet s libovolným operačním systémem.

- Jedná se o webovou aplikaci, která je zavěšena na IIS dealera.
- Umožňuje podepsání souhlasu + jakéhokoliv jiného dokumentu v DMS.
- Podepsání se provádí na již vytvořený pdf dokument, uživatel si vybere místo, na kterém se přímo podepíše.
- Umožňuje více různých podpisů na dokument.
- Všechny dokumenty se ukládají automaticky do příloh.
- Dokument je opatřen digitálním certifikátem firmy naimportovaným do DMS.
- Vytvořením kontrolního hash, je pdf schopno ověřit, zda u dokumentu došlo ke změně.
- Použití možnost nahrazení papírových forem dokumentů elektronickou evidencí.

Po nainstalování se aplikace se spouští přes webový prohlížeč linkem **Číslo serveru/epodpis** (tyto údaje obdržíte po instalaci od hotline společnosti Softapp).

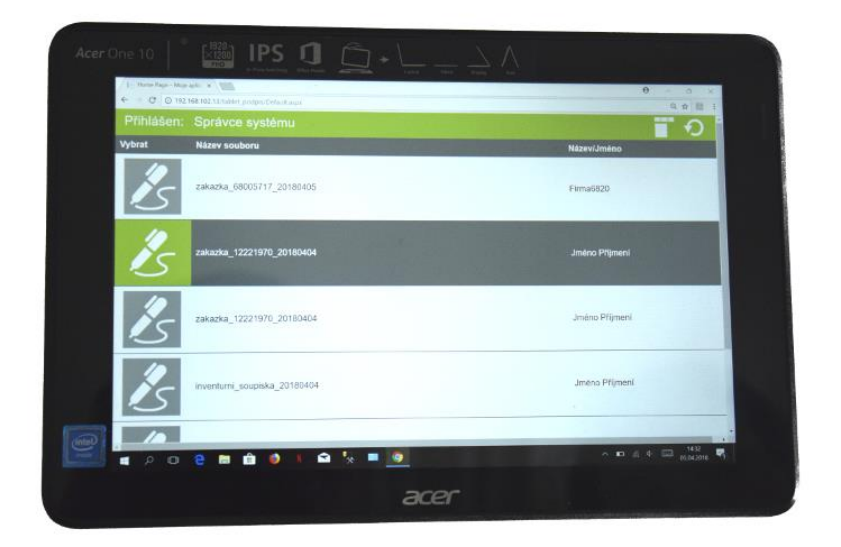

### 1.1 Nastavení parametrů

V modulu KLIENT v agendě *správce* -> *Nastavení programu* -> záložka *El. Dokumenty* přibyly nové parametry vztahující se k elektronickému podepisování dokumentů. Tyto parametry lze kombinovat dohromady.

| Parametry                                                                                                    | programu                          |             |                        | • <b>•</b> |
|----------------------------------------------------------------------------------------------------|-----------------------------------|-------------|------------------------|------------|
| - [ DPH ]                                                                                                    |                                   | [ Nastavení | účtů ]                 |            |
| Kontrola dat Přechodná mi WWW Synchranizac Pokladna EET                                                                                                    | PROXY serve El. dokumenty         | API klíče   | <u>N</u> astavení účtu | P          |
| Souhlas GDPR                                                                                                    | Heslo k privátnímu klíči:         |             | Nastavení přihlašování |            |
| <ul> <li>Souhlas uložit pouze do elektronického dokumentu</li> <li>U souhlasu používat pouze E-podpis na tablet</li> <li>Souhlas odeslat e-mailem</li> </ul> | Import certifikátu (soubor *.P12) |             |                        |            |
|                                                                                                    | Certifikát není nai               | mportován   | <u>о</u> к             | <b>V</b>   |
|                                                                                                    |                                   |             | <u>Z</u> pět           | Э          |

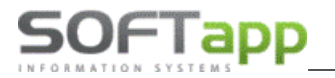

#### 1.1.1 Souhlas uložit pouze do elektronického dokumentu

V případě souhlasu se zpracováním osobních údajů se dokument vždy uloží elektronicky, nesouhlas klienta se nemusí elektronicky podepisovat, stačí uložit a tisknout.

| <b>1</b>   |        | GD                               | PR                |                   |                                       | 23 | <b>\$</b> 1     | GD                                            | PR                |                 |                     | 23 |
|------------|--------|----------------------------------|-------------------|-------------------|---------------------------------------|----|-----------------|-----------------------------------------------|-------------------|-----------------|---------------------|----|
| Subjekt úd | dajů : | SOFTAPP, s. r. o.                |                   |                   |                                       |    | Subjekt údajů : | SOFTAPP, s. r. o.                             |                   |                 |                     |    |
|            |        | Kouty 1419                       |                   |                   |                                       |    |                 | Kouty 1419                                    |                   |                 |                     |    |
|            |        | Valašské Meziříčí                |                   |                   |                                       |    |                 | Valašské Meziříčí                             |                   |                 |                     |    |
| Kód / RČ : | :      | 45194921                         | Datum změ         | ny souhlasu 2     | 2.01.2019 11:08:52                    |    | Kód / RČ :      | 45194921 Datum změny souhlasu 22.01.2019 11:0 |                   |                 | 22.01.2019 11:08:52 |    |
|            |        |                                  | -                 |                   | Opakovaný tisk 🛛 🗎                    | •  |                 |                                               | -                 |                 | Opakovaný tisk      | 8  |
| ×          | \$     | Nesouhlasím se zpracováním osob  | ních údajů a posl | kytnutím třetím s | tranám                                |    | * *             | Souhlasím se zpracováním osobníc              | h údajů a poskytr | nutím třetím st | ranám               |    |
|            | ж      | Souhlasím s oslovováním pomocí E | MAILU             | hotline@soft      | app.cz                                |    | V               | Souhlasím s oslovováním pomocí E              | MAILU             | hotline@so      | ftapp.cz            |    |
|            | ж      | Souhlasím s oslovováním pomocí T | ELEFONU           | +420 377777       | 777                                   |    | V               | Souhlasím s oslovováním pomocí T              | ELEFONU           | +420 37777      | 77777               |    |
|            | ж      | Souhlasím s oslovováním pomocí S | MS                |                   |                                       |    | *               | Souhlasím s oslovováním pomocí S              | MS                |                 |                     |    |
|            | х      | Souhlasím s oslovováním pomocí D | OPISU             |                   |                                       |    | ×               | Souhlasím s oslovováním pomocí D              | OPISU             |                 |                     |    |
| Informace  | e Člá  | nek 13 💌 T                       | ïsk 🖨             | E-Signotec        | E-Podpis 😥<br>Uložít+Tisk 🗖<br>Zpět 🎾 |    | Informace Člá   | nek 13 💌 T                                    | isk 🖨             | E-Signoted      | E-Podpis Zpět       | 2  |

#### 1.1.2 U souhlasu používat pouze E-podpis na tablet

V takovém případě se nabízí volba E-podpis i volba Uložit a tisk.

| <b>∄</b>        | GD                                                                   | PR     |            |                                 | 83 |  |  |  |
|-----------------|----------------------------------------------------------------------|--------|------------|---------------------------------|----|--|--|--|
| Subjekt údajů : | SOFTAPP, s. r. o.                                                    |        |            |                                 |    |  |  |  |
|                 | Kouty 1419                                                           |        |            |                                 |    |  |  |  |
|                 | Valašské Mezíříčí                                                    |        |            |                                 |    |  |  |  |
| Kód / RČ :      | 45194921 Datum změny souhlasu 22.01.2019 11:08:52                    |        |            |                                 |    |  |  |  |
|                 |                                                                      |        |            | Opakovaný tisk                  | 8  |  |  |  |
| * *             | Souhlasím se zpracováním osobních údajů a poskytnutím třetím stranám |        |            |                                 |    |  |  |  |
| *               | Souhlasím s oslovováním pomocí TE                                    | LEFONU | +420 37777 | 7777                            |    |  |  |  |
| *               | Souhlasím s oslovováním pomocí SI                                    | IS     |            |                                 |    |  |  |  |
| ×               | Souhlasím s oslovováním pomocí D(                                    | OPISU  |            |                                 |    |  |  |  |
|                 |                                                                      |        |            | E-Podpis<br><u>U</u> ložit+Tisk | 2  |  |  |  |
| Informace Člá   | inek 13 🗸 Ti                                                         | isk 🗎  |            | Zpět 👼                          | 2  |  |  |  |

#### 1.1.3 Souhlas odeslat e-mailem

Tento parametr umožní přes aplikaci CEK (centrální emailing) odeslat podepsaný dokument obchodnímu partnerovi na email.

| Nyni je soubor připrav<br>podep | en k podpisu. Prosím, přejděte do WWW a<br>sání PDF s názvem: Souhlas_45194921_201 | plikace E-podpis a zajistěte<br>190122.PDF. |
|---------------------------------|------------------------------------------------------------------------------------|---------------------------------------------|
| Po udělení podpisu a p          | o návratu do DMS stiskněte níže Uložit neb                                         | o Uložit a odeslat emailem.                 |
| Stor                            | no ukončí souhlas a tento dokument nebude                                          | e uložen.                                   |
|                                 |                                                                                    |                                             |
|                                 | Uložit a odeslat Emailem                                                           | Uložit                                      |
| Storno                          | erezit a geoclar Enhanom                                                           |                                             |

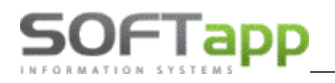

way siver

# 1.2 Webová aplikace E-podpis

Do aplikace E-podpis se uživatel přihlásí pod stejným uživatelským jménem a heslem jako do všech modulů DMS.

|        | P            |
|--------|--------------|
| Login: | sa           |
| Heslo: |              |
| +      | Přihlásit se |
|        |              |

Po přihlášení se zobrazí všechny dokumenty nachystané k podpisu.

| ePodpis 3.3 DB: | Přihlášen: Správce systému                                                              |                       | <b>▼</b>     |
|-----------------|-----------------------------------------------------------------------------------------|-----------------------|--------------|
| Vybrat          | Název souboru                                                                           | Název/jméno zákazníka | Email        |
|                 | Název: ZAKLIS E 45194924 20210811.PDF<br>Vinkod:<br>Čís. Zak.: 31504309<br>Čís. Obj.: 0 | SOFTAPP s.r.o VK      | $\checkmark$ |
|                 | Název: Souhlas 45194921 20210811.PDF<br>Vinkod:<br>Čís. Zak.:<br>Čís. Obj.: 0           | SOFTAPP, s. r. o.     |              |

I refresh stránky.

- dokumenty lze filtrovat podle data pořízení, autora, modulu, stavu podpisu a názvu souboru. Filtrování dle názvu zákazníka a souboru je fulltextové.

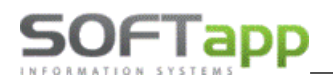

| Filtrování doku                     | mentů     |                                        |   |
|-------------------------------------|-----------|----------------------------------------|---|
| Datum pořízer                       | ní        | Stav podpisu                           |   |
| Od 11.08.2021                       |           | Nepodepsaný 🗸                          |   |
| Do <mark>12.08.2021</mark><br>Modul |           | Vše<br>Podepsaný<br>Vícenásobný podpis |   |
| Vše                                 |           | Nepodepsaný                            | ¥ |
| Autor                               |           |                                        |   |
| Všichni                             |           |                                        | ~ |
| Název/jméno :                       | zákazníka | _                                      | - |
| Název soubor                        | u         |                                        |   |
|                                     | Apl       | ikovat filtry                          |   |

Po vybrání dokumentu z hlavní obrazovky se dokument zobrazí k podpisu. V názvu souboru je vždy kód zákazníka a datum vzniku dokumentu.

| ePodpis 3.3 DB:                                                                                | Přihlášen: Správce systému                                                  | 1                                                                                                    | <u>▼                                    </u> |  |  |  |  |  |
|------------------------------------------------------------------------------------------------|-----------------------------------------------------------------------------|----------------------------------------------------------------------------------------------------|----------------------------------------------|--|--|--|--|--|
| Vybrat                                                                                         | Název souboru                                                               | Název/jméno zákazníka                                                                                                    | Email                                        |  |  |  |  |  |
|                                                                                                | Název: Souhlas 45194921 20210817.P<br>Vinkod:<br>Čís. Zak.:<br>Čís. Obj.: 0 | DF<br>SOFTAPP, s. r. o.                                                                                                    | $\checkmark$                                 |  |  |  |  |  |
| ñ                                                                                              | ← 1/1 →                                                                     | è 🛓 🔶 🍾                                                                                                    |                                              |  |  |  |  |  |
|                                                                                                | SOUHLAS SE ZPRACO                                                           | VÁNÍM OSOBNÍCH ÚDAJŮ                                                                                                    |                                              |  |  |  |  |  |
| <i>Dodavatel (d</i> .<br><b>Softapp, s</b><br>Kouty 141<br>757 01 Val<br>Telefonní č<br>Email: | ále jako "Dealer"):<br>s.r.o.<br>9<br>ašské Meziříčí<br>ćíslo: 571 616 501  | Zákazník (dále jako "Subjekt údajů"):<br><b>SOFTAPP, s. r. o.</b><br>Kouty 1419<br>757 01 Valašské Meziříčí<br>Telefonní číslo: +420 776634314, +420 571616501<br>Email: |                                              |  |  |  |  |  |
| - pero pro pod                                                                                 | lpis dokumentu. Po kliknutí na ikon                                         | ku je možno dokument podepsat.                                                                                                    |                                              |  |  |  |  |  |
| - přidání razít                                                                                | ka na dokument.                                                             |                                                                                                    |                                              |  |  |  |  |  |
| - smazání čá                                                                                   | sti podpisu.                                                                |                                                                                                    |                                              |  |  |  |  |  |
| Elektronic                                                                                     | ký podpis                                                                   | at a state of the state                                                                                                    | STIEGE ST                                    |  |  |  |  |  |

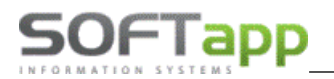

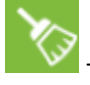

- smazání celého podpisu.

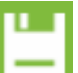

- uložení podepsaného dokumentu. Do uloženého dokumentu lze přidávat další podpisy.

- uzamknutí dokumentu. Po uzamčení nelze podpis změnit a podepsaný dokument lze pouze prohlížet.

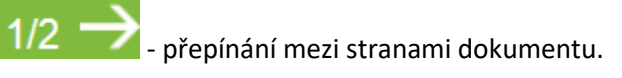

# 2 Podepsání souhlasu se zpracováním osobních údajů dle GDPR

Ve všech modulech DMS lze elektronicky podepsat dokument pro Souhlas se zpracováním osobních údajů.

Tento dokument naleznete v kartě obchodního partnera.

| *          |                                      |                   |     |         |               |                    | Obchodní partr          | neři                   |               |                |                                       |       |                  |
|------------|--------------------------------------|-------------------|-----|---------|---------------|--------------------|-------------------------|------------------------|---------------|----------------|---------------------------------------|-------|------------------|
| Ka         | Karta zákazníka Další údaje          |                   |     |         | Historie změn | Kontaktní historie |                         |                        | Info          |                | Přílohy                               |       |                  |
| Základní ú | Základní údaje                       |                   |     |         |               |                    |                         | Hlavní kontaktní údaje |               |                | Souhlas s poskytováním osobních údajů |       |                  |
|            | IČ                                   | 45194921          | Kód | 4519492 | 1             | ARES               | Firma                   | Telefon                | +420 37777777 |                | ✔ Zákazník souhl                      | así   |                  |
| (          | DIČ                                  | CZ45194921        |     |         |               |                    | Právnická <u>o</u> soba | Mobil                  |               | SMS            | Datum změny souł                      | nlasu | 22.01.2019 11:08 |
| Náz        | zev                                  | SOFTAPP, s. r. o. |     |         |               |                    | Dodavatel               | Fax                    |               |                |                                       |       | Souhlas          |
|            |                                      |                   |     |         | ✓ Ověřen      | Email              | hotline@softapp.cz      |                        | le die GDPR   |                |                                       |       |                  |
| Ulice a č. | . p.                                 | Kouty             |     |         | 1419          |                    | Rizik. obch. partner    | Odpovědná osoba        |               |                |                                       |       |                  |
| PSČ / měs  | PSČ / město 757 01 Valašské Meziříčí |                   |     |         |               | Zakázat zobrazení  | Poznámka 🖉              |                        |               | Typy (skupiny) |                                       |       |                  |

Po kliknutí na tlačítko *Souhlas* se zobrazí okno, ve kterém je zapotřebí navolit zda obchodní partner **souhlasí** (a jakým způsobem chce být oslovován) nebo **nesouhlasí** se zpracováním osobních údajů.

| R                                                                    |      | GD                                | PR         |            |                                 | 23 |  |  |  |  |
|----------------------------------------------------------------------|------|-----------------------------------|------------|------------|---------------------------------|----|--|--|--|--|
| Subjekt ú <b>dajů</b>                                                | i: [ | SOFTAPP, s. r. o.                 |            |            |                                 |    |  |  |  |  |
|                                                                      |      | Kouty 1419                        |            |            |                                 |    |  |  |  |  |
|                                                                      | `    | /alašské Meziříčí                 |            |            |                                 |    |  |  |  |  |
| Kód / RČ :                                                           | •    | 45194921                          | Datum změn | y souhlasu | 22.01.2019 11:08                |    |  |  |  |  |
|                                                                      |      |                                   |            |            | Opakovaný tisk                  | 8  |  |  |  |  |
| Souhlasím se zpracováním osobních údajů a poskytnutím třetím stranám |      |                                   |            |            |                                 |    |  |  |  |  |
|                                                                      | /    | Souhlasím s oslovováním pomocí El | IAILU      | hotline@so | ftapp.cz                        |    |  |  |  |  |
|                                                                      | /    | Souhlasím s oslovováním pomocí TE | LEFONU     | +420 37777 | +420 377777777                  |    |  |  |  |  |
| 3                                                                    | ٤    | Souhlasím s oslovováním pomocí Sl | IS         |            |                                 |    |  |  |  |  |
| 3                                                                    | ٤    | Souhlasím s oslovováním pomocí DO | OPISU      |            |                                 |    |  |  |  |  |
|                                                                      |      |                                   |            |            | E-Podpis<br><u>U</u> ložit+Tisk |    |  |  |  |  |
| Informace                                                            | Člán | ek 13 🗸 🗸 Ti                      | sk 🖨       |            | Zpět 🗸                          | >  |  |  |  |  |

1

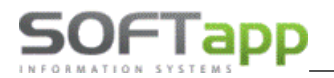

Po vybrání jedné z možností je možno souhlas *Uložit a tisknout* nebo použít aplikaci *E-podpis*. Po kliknutí na ikonku E-podpis se zobrazí informace, že je soubor připraven k podpisu.

| 1 | Epodpis 🗖 🗖 💌                                                                                                    |
|---|----------------------------------------------------------------------------------------------------|
|   | Nyní je soubor připraven k podpisu. Prosím, přejděte do WWW aplikace E-podpis a zajistěte<br>podepsání PDF s názvem: Souhlas_45194921_20190124.PDF.<br>Po udělení podpisu a po návratu do DMS stiskněte níže Uložit nebo Uložit a odeslat emailem.<br>Storno ukončí souhlas a tento dokument nebude uložen. |
|   | Storno Uložit a <u>o</u> deslat Emailem <u>U</u> ložit                                                                                                    |

Následně přejdete na tablet do webové aplikace E-podpis. Vyhledáte nepodepsaný dokument a necháte jej zákazníkem podepsat. Hlášení je viditelné do doby podepsání dokumentu v aplikaci E-podpis.

| odpis 3.3 DB:                                                                                 | Přil                                                                                     | nlášen: Správce systému                             |                                                                                                    | ΣΞ       |
|-----------------------------------------------------------------------------------------------|------------------------------------------------------------------------------------------|-----------------------------------------------------|----------------------------------------------------------------------------------------------------|----------|
| orat                                                                                          | Název souboru                                                                            |                                                     | Název/jméno zákazníka Email                                                                                                    |          |
|                                                                                               | Název: Souhla<br>Vinkod:<br>Čís. Zak.:<br>Čís. Obj.: 0                                   | s 45194921 20210817.PDF                             | SOFTAPP, s. r. o.                                                                                                    |          |
| •                                                                                             |                                                                                          | $\leftarrow$ 1/1 $\rightarrow$                      | p 🛓 👲 🏷 💾                                                                                                    | <b>F</b> |
| <i>Dodavatel (de</i><br><b>Softapp, s</b><br>Kouty 141<br>757 01 Val<br>Telefonní č<br>Email: | <i>ile jako "Dealer"):</i><br>5 <b>.r.o.</b><br>9<br>ašské Meziříčí<br>íslo: 571 616 501 | UNLAS SE ZPRACOV                                    | Zákazník (dále jako "Subjekt údajů"):<br>SOFTAPP, s. r. o.<br>Kouty 1419<br>757 01 Valašské Meziříčí<br>Telefonní číslo: +420 776634314, +420 571616501<br>Email: |          |
| Souhlasím<br>Souhlasím<br>Souhlasím<br>Souhlasím                                              | s oslovováním pom<br>s oslovováním pom<br>s oslovováním pom<br>s oslovováním pom         | ocí EMAILU<br>ocí TELEFONU<br>ocí SMS<br>ocí DOPISU | Ano Ne<br>X<br>X<br>X<br>X                                                                                                    |          |
| Datum zmé                                                                                     | ény souhlasu                                                                             | 11.08.2021 13:56                                    | SOFTAPP, s. r. o.                                                                                                    |          |

U podpisu souhlasu s GDPR lze dokument po podespání pouze uzamknout. Po uzamčení nelze podpis změnit ani přidal další podpis, a podepsaný dokument lze pouze prohlížet.

MAX 10

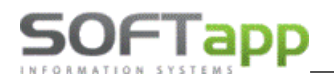

Podepsaný dokument se uloží do příloh a je viditelný v kartě zákazníka v záložce přílohy. Zde je možné jej kdykoliv prohlížet.

| 🕱 Obchodní partneři |                 |     |                 |                  |                    |               | • ×      |   |
|---------------------|-----------------|-----|-----------------|------------------|--------------------|---------------|----------|---|
|                     | Karta zákazníka | 1   | Další údaje     | Historie změn    | Kontaktní historie | Info          | Přilohy  |   |
| Modu                | ıl              | Rok | Soubor          |                  | Popis              | Nahrál/Vlastn | ík Výběr | ^ |
| R                   |                 | 20  | 19 ZAKLIS_45194 | 921_20190123.PDF | Podepsaný dokument | Správce systé | ému 🗌    |   |

# 3 Podepsání zakázkového listu

Pro možnost podepsání zakázkového listu, je potřeba mít nainstalovanou verzi modulu Epodpis 2.2 a vyšší.

Tato verze umožňuje dokument podepsat ve více časových intervalech. Zakázkový list je potřeba podepsat při přijetí zakázky a zároveň při uzavření zakázky.

#### 3.1 Postup práce

Ve formuláři pro výběr sestavy Zakázkového listu zvolíte tlačítko E-podpis.

| 🛅 Plánovač 🔻 🜩 Hroma           | adná likvidace 🔻 🤞                  | 🎗 Servis 👻 🍹 Sklad 👻                                           | 🚔 ShowRoom 🔻                                |                                                  |                      |                                                      |               |
|--------------------------------|-------------------------------------|----------------------------------------------------------------|---------------------------------------------|--------------------------------------------------|----------------------|------------------------------------------------------|---------------|
| Přehled servisních zakázek 🛛 🛨 |                                     |                                                                |                                             |                                                  |                      |                                                      |               |
| K Zpět Zakázkový list          | Y Práce materiál Re                 | eklamace 🗳 Kodifikace <table-cell></table-cell>                | Náhled Zrušení zakázky                      | Obnova zakázky 🔐 Rozbory •                       | C Refresh            |                                                      | ı آگ          |
| So<br>Náhled                   |                                     | Zakázkový                                                      | list - Náhled tisku                         |                                                  | - • ×                | e NV 🔿 Pouze OV 🗌 Vlastní zakázky 🗹 Za               | skázky provoz |
| Šablony tisku Zakázkový list 🗸 | h 🖶 🔲 🕓                             |                                                                |                                             |                                                  |                      | Seznam dokladů                                       |               |
| A E-Podpis                     | Rychlý Vzhled Scale<br>tisk stránky | První Předchozi Další Poslední<br>strana stránka stánka strana | Oddálit Lupa Přiblížit Rozložení<br>stránky | Enable Continuous Show Cover Exportoval dokument | Export dat<br>do CSV | Zakázkový list 42300439     Pracovní lístek 42300439 | Tisk<br>Tisk  |
| DMS Funkce                     | Tisk                                | Navigace                                                       | Lupa                                        | Zobrazit Exportova                               | t Export dat         | Souhrnný praco 42300439<br>Příloha zakázky 42300439  | Tisk<br>Tisk  |
|                                |                                     |                                                                |                                             |                                                  |                      | Destalut (detter 110222                              | Tiele         |

Po stisknutí tlačítka *E-Podpis* se zobrazí formulář pro uložení dokumentu. Před uložením je potřeba dokument podepsat na tabletu v aplikaci E-podpis.

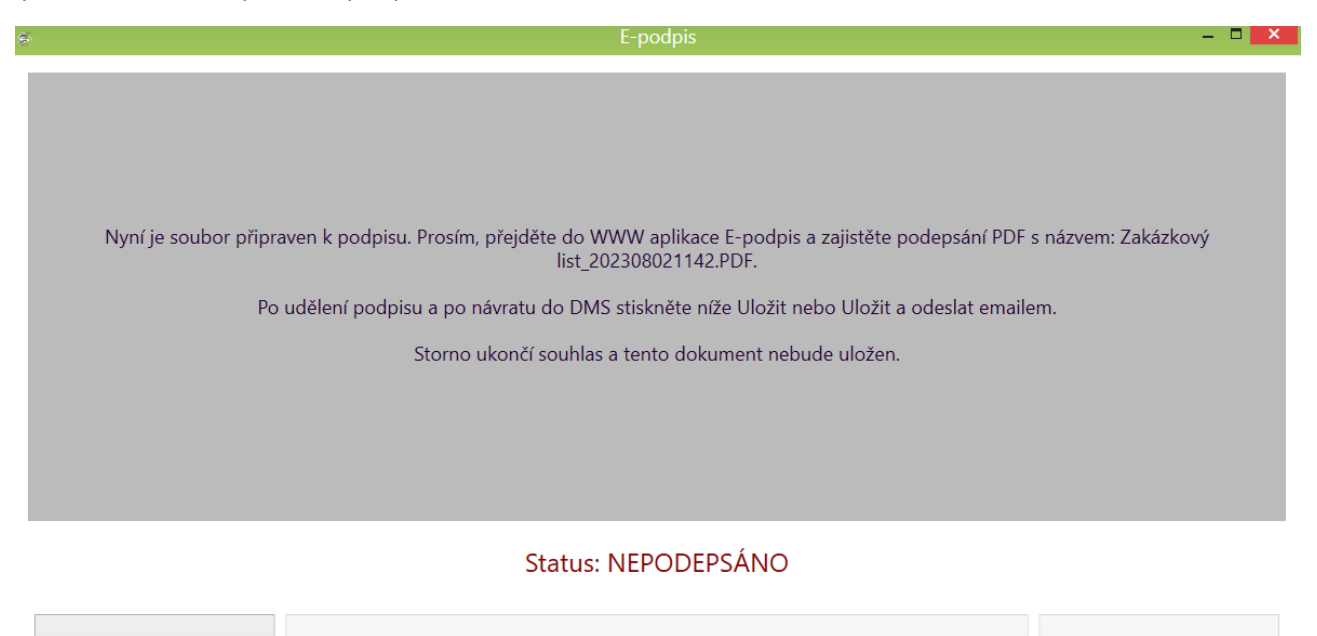

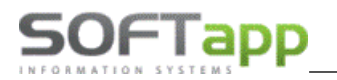

Po přihlášení do modulu E-podpis vyberete daný dokument a klikem na ikonu papíru s tužkou jej otevřete.

|                                                                                                 | Název souboru                                                                                                    | Název/jméno zákazníka                                                                                                    | Email |
|-------------------------------------------------------------------------------------------------|----------------------------------------------------------------------------------------------------|----------------------------------------------------------------------------------------------------|-------|
|                                                                                                 | Název: ZAKLIS E 11035935 2021<br>Vinkod: VF1<br>Čís. Zak.: 31504203<br>Čís. Obj.: 0                                                                                                    | 10811.PDF<br>Novák                                                                                                    |       |
|                                                                                                 | $\leftarrow$                                                                                                    | - 1/1 -> 🔰 🚊 👌 🏷                                                                                                    | -     |
| IČ: 1                                                                                           | 1035935 DIČ:                                                                                                    | Maładi fiojuneznik kaulo ob Menic vypava<br>Velký průkaz Malý průkaz Vesta Záruční knížka Servisní knížka                                                                                                    |       |
| POŽP                                                                                            | ADAVKY OBJEDNATELE:                                                                                                    | DIAGNOSTIKA ZHOTOVITELE:                                                                                                    |       |
|                                                                                                 |                                                                                                    |                                                                                                    |       |
| ZÁSZ                                                                                            | AH A                                                                                                    |                                                                                                    |       |
| ZÁSA<br>B O                                                                                     | AH A                                                                                                    |                                                                                                    |       |
| ZÁSA<br>B O<br>USTA                                                                             | AH A<br>NOVENÍ A PODPISY:                                                                                                    |                                                                                                    | 7     |
| ZASA<br>B O<br>USTA<br>Objedi<br>Zákon<br>právo<br>dohod<br>adresy                              | AH A<br>NOVENÍ A PODPISY:<br>natel si ne přej nechat vyměněné díly.<br>natel ne požaduj náhradní vozidlo. Vozidlo bud<br>ne nároký spotřebitele včetně nároků z vad se<br>na odstranění vady opravou. Bližší informace ji<br>a o změně této smlouvy o opravě (zakázkový li<br>r nebo telefonniho čísla objednatele uvedeného<br>otvrzují, že jsem před prodejem obdržel kopii oz                                          | le vydáno po předložení zakázkového listu.<br>řídí platnými právními předpisy. V rámci smluvni záruky (záruka za jakost) má Objednatel<br>jsou uvedeny v Reklamačním řádu u zhotovitele. Objednatel výslovně souhlasi s tím, že<br>list) může být učiněna těž formou elektronické komunikace, a to prostřednictvím emailové<br>o v tomto zakázkovém listě.<br>značení pneumatik v souladu s Nařízením Evropského Parlamentu a Rady (EU) 2020/740.                                                              |       |
| ZASZ<br>B O<br>USTA<br>Objedi<br>Objedi<br>Zakon<br>právo<br>dohod<br>adresy                    | AH A<br>NOVENÍ A PODPISY:<br>natel si ne přej nechat vyměněné díly.<br>natel ne požaduj náhradní vozidlo. Vozidlo bud<br>ne nároký spotřebitele včetně nároků z vad se<br>na odstranění vady opravou. Bližší informace ji<br>a o změně této smlouvy o opravé (zakázkový li<br>nebo telefonního čísla objednatele uvedeného<br>stvrzují, že jsem před prodejem obdržel kopii oz<br>DÁNÍ VOZU DO OPRAVY<br>vis Objednatele: | le vydáno po předložení zakázkového listu.<br>řídí platnými právními předpisy. V rámci smluvní záruky (záruka za jakost) má Objednatel<br>jsou uvedeny v Reklamačním řádu u zhotovitele. Objednatel výslovně souhlasi s tím, že<br>list) může být učiněna těž formou elektronické komunikace, a to prostřednictvím emailové<br>o v tomto zakázkovém listě.<br>značení pneumatik v souladu s Nařizením Evropského Parlamentu a Rady (EU) 2020/740.<br>PŘEDÁNÍ VOZU PO OPRAVĚ<br>PŘEDÁNÍ VOZU PO OPRAVĚ          |       |
| ZASZ<br>B O<br>USTA<br>Objedi<br>Objedi<br>Zakon<br>právo i<br>dohod<br>adresy<br>Prodp<br>Přes | AH A<br>NOVENÍ A PODPISY:<br>natel ne požaduj náhradni vozidlo. Vozidlo bud<br>nároky spotřebitele včetně nároků z vad se<br>na odstraněni vady opravou. Bližši informace ji<br>a o změně této smlouvy o opravé (zakázkový li<br>r nebo telefonního čisla objednatele uvedeného<br>tvrzuji, že jsem před prodejem obdržel kopii oz<br>DÁNÍ VOZU DO OPRAVY<br>bis Objednatele:<br>rzal: Správce svstému 1                  | le vydáno po předložení zakázkového listu.<br>řídí platnými právními předpisy. V rámci smluvní záruky (záruka za jakost) má Objednatel<br>jsou uvedeny v Reklamačním řádu u zhotovitele. Objednatel výslovně souhlasi s tím, že<br>list) může být učiněna těž formou elektronické komunikace, a to prostřednictvím emailové<br>o v tomto zakázkovém listě.<br>značení pneumatik v souladu s Nařizením Evropského Parlamentu a Rady (EU) 2020/740.<br>PŘEDÁNÍ VOZU PO OPRAVĚ<br>Podpis Zhotovitele:<br>Etevzal: |       |

V otevřeném dokumentu najedete na místo podpisu a předložíte zákazníkovi k podepsání. Po podepsání dokumentu

zvolíte **uložení** 

11

. Takto bude dokument zachován i pro pozdější podepsání při ukončení zakázky.

Dokument je v aplikaci Epodpis stále vidět s ikonou neuzamčeného dokumentu. V aplikaci v rámci nastavených filtrů se zobrazuje jako nepodepsaný.

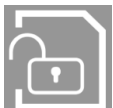

- podpis na dokumentu lze změnit. Lze přidat další podpis, podpis druhé smluvní strany – zhotovitele (servisního technika).

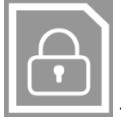

podpis již nelze změnit. Dokument je uzamčen a již není možné přidat podpis, je možno pouze prohlížet.

| ePodpis 3.3 DB | ePodpis 3.3 DB: ucetni_centrum Přihlášen: Správce systému 1                                 |                       |       |  |  |  |  |
|----------------|---------------------------------------------------------------------------------------------|-----------------------|-------|--|--|--|--|
| Vybrat         | Název souboru                                                                               | Název/jméno zákazníka | Email |  |  |  |  |
| Ŀ              | Název: ZAKLIS E 11035935 20210811.PDF<br>Vinkod: VF1<br>Čís. Zak.: 31504203<br>Čís. Obj.: 0 | Novák                 |       |  |  |  |  |

Následně se vrátíte do modulu servis a zvolíte volbu Uložit. V případě zaslání e-mailem zákazníkovi zvolíte Uložit a odeslat Emailem.

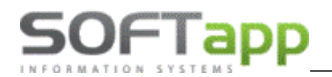

MAY Siver

Při ukončení zakázky znovu v aplikaci E-podpis zakázkový list otevřete a se zákazníkem jej podepíšete.

| IČ:11035935 DIČ:                                                                                                    | Verky prukaz Mary prukaz vesta zaruchi knižka Servishi knižka                                                                                                    |   |
|----------------------------------------------------------------------------------------------------|----------------------------------------------------------------------------------------------------|---|
| POŽADAVKY OBJEDNATELE:                                                                                                    | DIAGNOSTIKA ZHOTOVITELE:                                                                                                    |   |
| ZÁSAH A                                                                                                    |                                                                                                    | - |
| ВО                                                                                                    |                                                                                                    | _ |
| IISTANOVENI A PODPISY:                                                                                                    |                                                                                                    |   |
| Obiedratel einen žei neehet um žužuž                                                                                                    | f all.                                                                                                    | - |
| Objednatel si ne přej nechat vyměněné<br>Objednatel pe požadují pábradní vozidlo                                                                                                    | é díly.<br>V vzříla bude vydána na nředlažení zakázkováha listu                                                                                                    |   |
| Objednatel si ne přej nechat vyměněně<br>Objednatel ne požaduj náhradní vozidlo<br>Zákonné nároky spotřebitele včetně ná                                                                                                    | é díly.<br>o. Vozidlo bude vydáno po předložení zakázkového listu.<br>roků z vad se řídí platnými právními předpisv. V rámci smluvní zárukv (záruka za jakost) má Obiednatel                                                                                                    |   |
| Objednatel si ne přej nechat vyměněné<br>Objednatel ne požaduj náhradni vozidlo<br>Zákonné nároky spotřebitele včetně ná<br>právo na odstranění vady opravou. Blíž                                                                                                    | é dily .<br>o. Vozidlo bude vydáno po předložení zakázkového listu.<br>iroků z vad se řidí platnými právními předpisy. V rámci smluvní záruky (záruka za jakost) má Objednatel<br>išší informace jsou uvedeny v Reklamačním řádu u zhotovitele. Objednatel výslovné souhlasi s tím, že                                                                                                    |   |
| Objednatel si ne přej nechat vyměněné<br>Objednatel ne požaduj náhradni vozidlo<br>Zákonně nároky spotřebitele včetně ná<br>právo na odstranění vady opravou. Bliž<br>dohoda o změně této smlouvy o opravě                                                                                                    | é díly.<br>o. Vozidlo bude vydáno po předložení zakázkového listu.<br>iroků z vad se řídí platnými právními předpisy. V rámci smluvni záruky (záruka za jakost) má Objednatel<br>šší informace jsou uvedeny v Reklamačním řádu u zhotovitele. Objednatel výslovně souhlasi s tím, že<br>š (zakázkový list) může být učiněna též formou elektronické komunikace, a to prostřednictvím emailové                                                                                                    |   |
| Objednatel si ne přej nechat vyměněné<br>Objednatel ne požaduj náhradni vozidlo<br>Zákonně nároky spotřebitele včetně ná<br>právo na odstranění vady opravou. Bliž<br>dohoda o změně této smlouvy o opravě<br>adresy nebo telefonního čí sla objednate                                                                                                    | é díly.<br>o. Vozidlo bude vydáno po předložení zakázkového listu.<br>iroků z vad se řídí platnými právními předpisy. V rámci smluvni záruky (záruka za jakost) má Objednatel<br>šší informace jsou uvedeny v Reklamačním řádu u zhotovitele. Objednatel výslovně souhlasi s tím, že<br>ě (zakázkový list) může být učiněna též formou elektronické komunikace, a to prostřednictvím emailové<br>jele uvedeného v tomto zakázkovém listě.                                                                                                    |   |
| Objednatel si ne přej nechat vyměněné<br>Objednatel ne požaduj náhradní vozidlo<br>Zákonně nároky spotřebitele včetně ná<br>právo na odstranění vady opravou. Bliž<br>dohoda o změně této smlouvy o opravě<br>adresy nebo telefonního čísla objednate<br>Potvrzuji, že jsem před prodejem ol                                                                              | é díly.<br>o. Vozidlo bude vydáno po předložení zakázkového listu.<br>iroků z vad se řídí platnými právními předpisy. V rámci smluvni záruky (záruka za jakost) má Objednatel<br>šší informace jsou uvedeny v Reklamačním rádu u zhotovitele. Objednatel výslovně souhlasi s tím, že<br>ě (zakázkový list) může být učiněna též formou elektronické komunikace, a to prostřednictvím emailové<br>jele uvedeného v tomto zakázkovém listě.<br>vbdržel kopii označení pneumatik v souladu s Nařizením Evropského Parlamentu a Rady (EU) 2020/740.                                                 |   |
| Objednatel si ne přej nechat vyměněné<br>Objednatel ne požaduj náhradní vozidlo<br>Zákonné nároky spotřebitele včetně ná<br>právo na odstranění vady opravou. Bliž<br>dohoda o změně této smlouvy o opravě<br>adresy nebo telefonního čísla objednate<br>Potvrzuji, že jsem před prodejem ol<br>PŘEDÁNÍ VOZU DO OPRAVY                                                    | é díly.<br>o. Vozidlo bude vydáno po předložení zakázkového listu.<br>roků z vad se řídí platnými právními předpisy. V rámci smluvni záruky (záruka za jakost) má Objednatel<br>ší informace jsou uvedeny v Reklamačním rádu u zhotovitele. Objednatel výslovně souhlasi s tím, že<br>ě (zakázkový list) může být učiněna též formou elektronické komunikace, a to prostřednictvím emailové<br>lele uvedeného v tomto zakázkovém listě.<br>obdržel kopii označení pneumatik v souladu s Nařizením Evropského Parlamentu a Rady (EU) 2020/740.                                                   |   |
| Objednatel si ne přej nechat vyměněné<br>Objednatel ne požaduj náhradní vozidlo<br>Zákonné nároky spotřebitele včetně ná<br>právo na odstranění vady opravou. Bliž<br>dohoda o změně této smlouvy o opravé<br>adresy nebo telefonního čísla objednate<br>Potvrzuji, že jsem před prodejem ol<br>PŘEDÁNÍ VOZU DO OPRAVY<br>Podpis objednatele:                             | é díly.<br>o. Vozidlo bude vydáno po předložení zakázkového listu.<br>iroků z vad se řidí platnými právními předpisy. V rámci smluvní záruky (záruka za jakost) má Objednatel<br>ší informace jsou uvedený v Reklamačním rádu u zhotovitele. Objednatel výslovně souhlasi s tím, že<br>ě (zakázkový list) může být učiněna též formou elektronické komunikace, a to prostřednictvím emailové<br>rele uvedeného v tomto zakázkovém listě.<br>obdržel kopii označení pneumatik v souladu s Nařizením Evropského Parlamentu a Rady (EU) 2020/740.<br>PŘEDÁNÍ VOZU PO OPRAVĚ<br>Podpis Zhotovitele: |   |
| Objednatel si ne přej nechat vyměněné<br>Objednatel ne požaduj náhradní vozidlo<br>Zákonné nároky spotřebitele včetně ná<br>právo na odstranění vady opravou. Bliž<br>dohoda o změně této smlouvy o opravě<br>adresy nebo telefonního čísla objednate<br>Potvrzuji, že jsem před prodejem ol<br>PŘEDÁNÍ VOZU DO OPRAVY<br>Podpis Objednatele:                             | é díly.<br>o. Vozidlo bude vydáno po předložení zakázkového listu.<br>noků z vad se řidí platnými právními předpisy. V rámci smluvní záruky (záruka za jakost) má Objednatel<br>ší informace jsou uvedený v Reklamačním rádu u zhotovitele. Objednatel výslovně souhlasi s tím, že<br>ě (zakázkový list) může být učiněna též formou elektronické komunikace, a to prostřednictvím emailové<br>rele uvedeného v tomto zakázkovém listě.<br>obdržel kopii označení pneumatik v souladu s Nařizením Evropského Parlamentu a Rady (EU) 2020/740.<br>PŘEDÁNÍ VOZU PO OPRAVĚ<br>Podpis Zhotovitele:  |   |
| Objednatel si ne přej nechat vyměněné<br>Objednatel ne požaduj náhradní vozidlo<br>Zákonné nároky spotřebitele včetně ná<br>právo na odstranění vady opravou. Bliž<br>dohoda o změně této smlouvy o opravě<br>adresy nebo telefonního čísla objednate<br>Potvrzuji, že jsem před prodejem ol<br>PŘEDÁNÍ VOZU DO OPRAVY<br>Podpis Objednatele:<br>Převzal: Správce systému | é dily.<br>o. Vozidlo bude vydáno po předložení zakázkového listu.<br>iroků z vad se řidí platnými právními předpisy. V rámci smluvni záruky (záruka za jakost) má Objednatel<br>Ší informace jsou uvedeny v Reklamačním řádu u zhotovitele. Objednatel výslovně souhlasi s tím, že<br>č (zakázkový list) může být učiněna též formou elektronické komunikace, a to prostřednictvím emailové<br>rele uvedeného v tomto zakázkovém listě.<br>ubdržel kopii označeni pneumatik v souladu s Nařizením Evropského Parlamentu a Rady (EU) 2020/740.                                                  |   |

Po dalším podepsání zvolíte volbu *zámku*, která dokument uzamkne a žádný další podpis neumožní.

Zakázkový list je možné zobrazit v přílohách k servisní zakázce.

| Přehled servisních | zakázek × +           |                          |          |                 |             |              |             |                            |                           |                        |                 |
|--------------------|-----------------------|--------------------------|----------|-----------------|-------------|--------------|-------------|----------------------------|---------------------------|------------------------|-----------------|
| K Zpět             | Zakázkový list        | Yráce materiál Re        | klamace  | Kodifikace      | Sestavení ( | Zrušení zaka | ázky 🔔      | Obnova zakázky 📓 Rozbo     | ry - C Refresh            | Č                      | 9               |
| 🔿 Všechny zaka     | ázky 🔿 Uzavřené zaká: | zky 🖲 Neuzavřené zakázky |          |                 |             | ۲            | Bez NV + OV | ○ Včetně NV + OV ○ Pouze N | V O Pouze OV              | itní zakázky 🗹 Zakáz   | ky provozovny   |
| Lille det          |                       |                          |          |                 |             |              |             |                            | Seznam dokla              | dů                     |                 |
| Hiedat             |                       |                          | 1        |                 | <b>I</b>    | 1            | 1           | Zakázkový list             |                           | 23100007               | Tisk ^          |
| Zakázka            | Název                 | Plátce                   | RZ       | Vozidlo         | Typ zásahu  | Příjem       | VIN         | Pracovní listek            | tek                       | 23100007<br>23100007   | Tisk<br>Tisk    |
|                    | 1Z 12-21 SOFTAPP      | SOFTAPP, s. r. o.        | 1Z 12-21 | SANDERO III VER | во          | 31.07.2023   | UU1DJF00 ^  | ^                          |                           |                        | ~               |
|                    |                       |                          |          |                 |             |              |             |                            | Přílohy k zaká            | zce                    |                 |
|                    |                       |                          |          |                 |             |              |             | Přidat přílohu             | Smazat přílohu 🛛 🕅 Ná     | hled souboru 🚺 Stáh    | nout přílohu Vy |
|                    |                       |                          |          |                 |             |              |             | M Rok Se                   | bubor                     | Velikost [kB] Vlastník |                 |
|                    |                       |                          |          |                 |             |              |             | • 🗌 📐 R 2023 Za            | kázkový list_202308150850 | 183,219 Markéta        |                 |
|                    |                       |                          |          |                 |             |              |             |                            |                           |                        |                 |
|                    |                       |                          |          |                 |             |              |             |                            |                           |                        |                 |
|                    |                       |                          |          |                 |             |              | ~           | Jedinečný název souboru    | 20230815085020187.PE      | IF                     |                 |

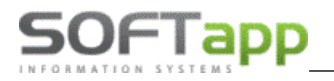

# 4 Podepsání objednávky a předávacího protokolu

Od verze E-podpisu 2.2 je možné elektronicky podepsat objednávku NV a předávací protokol v modulu Salon.

#### 4.1 Postup práce

Ve formuláři Objednávka – budoucí smlouva se zvolí volba *E-podpis*.

| 🔀 Objednávka                                                      |                 | [38] 9                                                                                         | × |
|-------------------------------------------------------------------|-----------------|------------------------------------------------------------------------------------------------|---|
| <ul> <li>Prohlížení</li> <li>Tisk</li> </ul>                      | Volba sestavy : | Objednávka - budoucí smlouva                                                                   | - |
| <ul> <li>Export do Excelu</li> <li>Uložit jako soubor:</li> </ul> | Strany od :     | 1         ▼         Isknout jen soucty           1         ▲         do:         999         ▲ |   |
| 🗇 Uložit jako dokument:                                           | Název souboru : | R_objre14                                                                                      |   |
| E-podpis                                                          | E-signotec      | <u>OK</u> <u>Z</u> pět                                                                         |   |

Po stisknutí tlačítka *E-Podpis* se zobrazí formulář pro uložení dokumentu. Před uložením je potřeba dokument podepsat na tabletu v aplikaci E-podpis.

| 8 | Epodpis                                                                                                    |                                                                                       |
|---|----------------------------------------------------------------------------------------------------|---------------------------------------------------------------------------------------|
|   | Nyní je soubor připraven k podpisu. Prosím, přejděte do WWW aplik<br>podepsání PDF s názvem: Objednávka - budoucí smlouva_45553<br>Po udělení podpisu a po návratu do DMS stiskněte níže Uložit nebo U<br>Storno ukončí souhlas a tento dokument nebude ul | ace E-podpis a zajistěte<br>3564_20190415.PDF.<br>Iložit a odeslat emailem.<br>Iožen. |
|   | Storno Uložit a <u>o</u> deslat Emailem                                                                                                    | Uložit                                                                                |

Po přihlášení do modulu E-podpis vyberete daný dokument a klikem na ikonu papíru s tužkou jej otevřete.

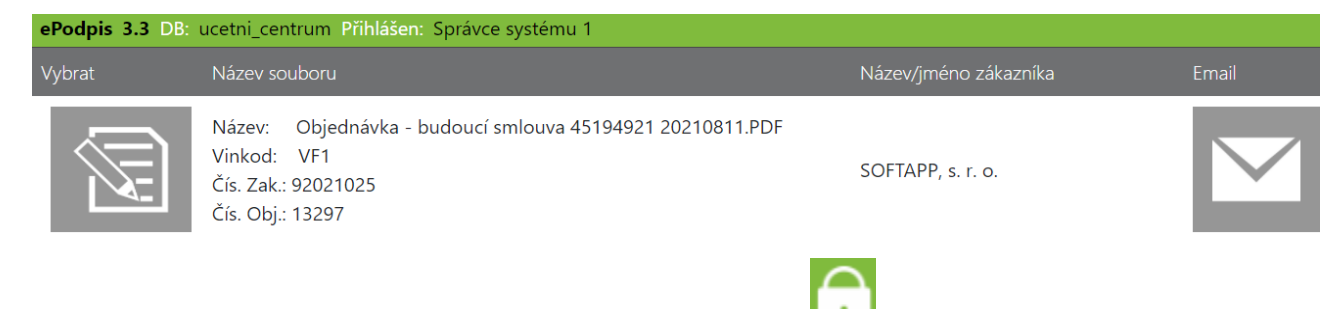

V aplikaci dokument se zákazníkem podepíšete a zvolíte volbu *zámku* dokument se uzamkne a nelze jej znovu podepsat.

MAY Siver

| ←                                                                                                    | 212 🔿 🛛 🏚 🍾                                                                                                    | · ·         |
|----------------------------------------------------------------------------------------------------|----------------------------------------------------------------------------------------------------|-------------|
| OBJEDNÁVKA NOVÉHO VO                                                                                                    | ZIDLA                                                                                                    |             |
| Objednávka č. 13297/92021025<br>strana: 2/2                                                                                           |                                                                                                    |             |
| BUDOUCİ KUPUJİCİ                                                                                                    | BUDOUCI PRODÁVAJICI                                                                                                    |             |
| SOFTAPP, s. r. o.                                                                                                    | Softapp, s.r.o.                                                                                                    |             |
| Kouty 1419<br>757 01 Valašské Meziříčí<br>IČ: 45194921 DIČ: CZ45194921<br>Telefon: +420 571616501<br>Mobil: +420 776634314<br>E-mail: | I Ĉ: 45194921 DIĈ: CZ4519492<br>Telefon:<br>Fax:<br>Mobil:<br>E-mail: neni@softapp.cz<br>cznačení pneumatik v souladu s nařízením Evropského parlamentu a Rady (EU) 2020 | 1<br>//740. |
| V : Valašské Meziříčí                                                                                                    | V : Valašské Meziříčí                                                                                                    |             |
| Dne : 18.03.2021                                                                                                    | Dne: 18.03.2021                                                                                                    |             |
| Podpis budoucího kupujícího SOFTAPP, s. r. o.                                                                                         | Podpis budoucího prodávajícího Jilka Přijmení                                                                                                    |             |

Po podepsání zvolíte v modulu Salon ve formuláři *Uložit* nebo *Uložit a odeslat emailem*.

V případě *Uložit a odeslat emailem* se zobrazí formulář pro odeslání emailu.

| iopie :  | nechce@nema.cz                                                 |       |            |       |
|----------|----------------------------------------------------------------|-------|------------|-------|
|          | √Vše Řidiči Nájemci                                            |       |            |       |
|          | Vyber Email                                                    | Jméno | Přijmení   |       |
|          | nechce@nema.cz                                                 |       |            |       |
|          |                                                                |       |            |       |
|          |                                                                |       |            |       |
| d :      | hotline@softapp.cz                                             |       | Počet příl | oh: 1 |
| ředmět : | Posíláme Vám podepsaný dokument                                |       | 2          |       |
| Ibsah :  | Dobrý den,<br>zasíláme Vám dokumenty                           |       |            |       |
|          | S pozdravem<br>Softapp, s.r.o.<br>+420777777777, +420111111111 |       |            |       |
|          |                                                                |       |            |       |

Ve formuláři se přednabídnou informace:

Komu – nutno určit emailovou adresu v níže uvedeném gridu Email, email je možné zadat ručně.

Kopie – možnost vybrat.

Od – email uživatele, který je nastaven v číselníku uživatelů.

Předmět – název souboru.

**Obsah** – text zprávy, název firmy se přebírá z údajů o firmě.

Email – zobrazují se emaily z karty zákazníka a kontaktních osob.

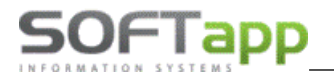

Následně se zvolí volba Odeslat Email. Email se zařadí do fronty k odeslání přes emailový klient CEK.

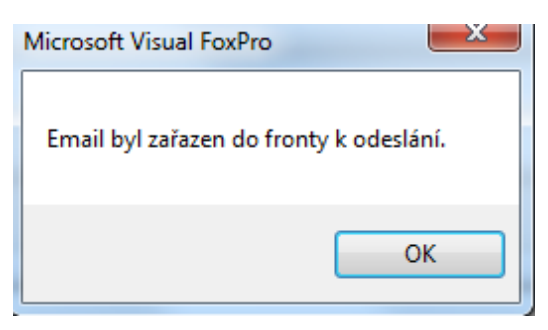

Stejným způsobem funguje v modulu Salon podepsání předávacího protokolu.

# 5 Podpis objednávky vč. VOP a odeslání emailem

#### 5.1 Cíl

Doporučený postup pro elektronické podepsání objednávky NV včetně elektronického podepsání VOP či jiných stažitelných dokumentů k objednávce NV a odeslání všech podepsaných dokumentů k objednávce spolu s objednávkou NV v jednom emailu zákazníkovi.

Pro správnou funkčnost je nutné dodržet předepsaný postup práce a pořadí podepisování objednávky NV a ostatních dokumentů.

1. Nejdříve podepisujeme Objednávku NV – Neodesíláme emailem.

2. Poté podepisujeme ostatní dokumenty

#### 3. Odeslání podepsaných dokumentů emailem společně s objednávkou!

Podepsání objednávky nového vozu je popsáno v přecházející kapitole. Pokud spolu s objednávkou chceme poslat i další dokumenty např. VOP nedáváme při podpisu objednávky Uložit a odeslat Emailem, ale zvolíme pouze *Uložit*. Odeslání provedeme v dalším kroku po podepsání ostatních dokumentů.

| £ | Epodpis                                                           |                                                                                                    |                                                                         |
|---|-------------------------------------------------------------------|----------------------------------------------------------------------------------------------------|-------------------------------------------------------------------------|
|   | Nyní je soubor připr<br>podepsání PDF<br>Po udělení podpisu<br>St | raven k podpisu. Prosím, přejděte do WWW aplikace<br>s názvem: Objednávka - budoucí smlouva_45553564<br>a po návratu do DMS stiskněte níže Uložit nebo Uloži<br>rorno ukončí souhlas a tento dokument nebude ulože | E-podpis a zajistěte<br>I_20210121.PDF.<br>it a odeslat emailem.<br>en. |
|   | Storno                                                            | Uložit a <u>o</u> deslat Emailem                                                                                                    | <u>U</u> ložit                                                          |

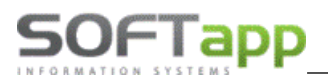

# 5.2 Podepsání VOP

Po uložení objednávky se nabízí ke stažení, uložení a podepsání .pdf dokumenty - Všeobecné obchodní podmínky VOP.

| PDF dokumenty    |                                                         |
|------------------|---------------------------------------------------------|
| Smluvní podmínky | y Zobrazit PDF 👗 Uložit do příloh 🜒 Uložit a podepsat 🞲 |
|                  |                                                         |
| Podmínky R-LINK  | < Zobrazit PDF 🛓 Uložit do příloh 🐧 Uložit a podepsat 🧊 |
|                  |                                                         |
|                  | Odeslat uložené dokumenty emailem 🖃 Zpět 🖆              |

Zobrazit PDF 🔰 - pouze zobrazí VOP. Je možné ručně uložit na disk nebo vytisknout.

Uložit do příloh 🔋 - uloží **NEPODEPSANÉ** VOP k zákazníkovi do příloh. VOP jsou uloženy v kartě zákazníka a je možné je kdykoliv zobrazit nebo odeslat emailem zákazníkovi spolu s objednávkou.

Uložit a podepsat 📝 - VOP se nabídnou k podpisu v aplikaci ePodpis a následně se uloží do příloh k zákazníkovi již podepsané. Poté je možné podepsané VOP odeslat spolu s objednávkou zákazníkovi emailem.

# 5.3 Odeslání dokumentů e-mailem

Po odeslání dokumentu do aplikace ePodpis se změní popis tlačítka PODEPSÁNO

Takto podepsané dokumenty – Objednávku NV a VOP lze **hromadně** v jednom emailu odeslat zákazníkovi. Odeslání provedeme volbou **Odeslat uložení dokumenty emailem:** 

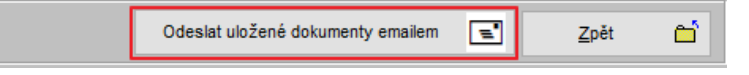

52

Pokud je v kartě zákazníka vyplněna emailová adresa automaticky se vyplní pole Komu. Další emailové adresy se nabízí z evidovaných kontaktních osob, řidičů či nájemců evidovaných k danému zákazníkovi. Tyto adresy je možné označit a vložit do Kopie.

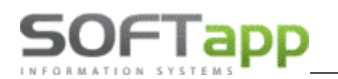

way siver

| 🕻 Odeslat doku | iment emailem                                              |                 |                 | - 23 |
|----------------|------------------------------------------------------------|-----------------|-----------------|------|
| Komu :         | hotline@softapp.cz                                         |                 |                 |      |
| Kopie :        | hotline@softapp.cz;info@softapp.cz;info@softapp.cz;novak@  | softapp.cz      |                 |      |
|                | ✓ Vše Řidiči Nájemci                                       |                 |                 |      |
|                | Vyber Email                                                | Jméno           | Přijmení        | ^    |
|                | hotline@softapp.cz                                         |                 |                 |      |
|                | info@softapp.cz                                            |                 |                 |      |
|                | info@softapp.cz                                            |                 | hotline         |      |
|                | ▶ novak@softapp.cz                                         | Karel           | Novák           |      |
|                |                                                            |                 |                 | •    |
| Od :           | hotline@softapp.cz                                         |                 | Počet příloh: 0 | ٦    |
| Předmět :      | k objednávce č.101414                                      |                 | - Q             |      |
| Obsah :        | Dobrý den,<br>zasíláme Vám dokumenty k objednávce č.101414 |                 |                 | ^    |
|                | S pozdravem<br>Softapp                                     |                 |                 |      |
|                |                                                            |                 |                 |      |
|                |                                                            |                 |                 | Y    |
|                |                                                            | <u>O</u> deslat | Email 🖃 Zpět 🖆  |      |

# 5.4 Vložení příloh k emailu

K odesílanému emailu je možné přiložit podepsanou objednávku, podepsané či nepodepsané dokumenty z příloh. Tyto dokumenty např. VOP jsme si v předešlém kroku uložili do karty zákazníka. U ikony sponky je viditelný počet přiložených příloh. Klikem na ikonu zobrazíme seznam všech dokumentů uložených do příloh k zákazníkovi a můžeme vybrat dokumenty, které odešleme v emailu.

| Komu :    | hotline@softapp.cz                                       |             |          |           |
|-----------|----------------------------------------------------------|-------------|----------|-----------|
| Kopie :   | hotline@softapp.cz;info@softapp.cz;info@softapp.cz;novak | @softapp.cz |          |           |
|           | ✓ Vše 🗌 Řidiči 🗌 Nájemci                                 |             |          |           |
|           | Vyber Email                                              | Jméno       | Přijmení | ^         |
|           | hotline@softapp.cz                                       |             |          |           |
|           | info@softapp.cz                                          |             |          |           |
|           | info@softapp.cz                                          |             | hotline  |           |
|           | ▶ <u>✓</u> novak@softapp.cz                              | Karel       | Novak    | ~         |
|           |                                                          |             |          |           |
| Od :      | hotline@softapp.cz                                       |             | Počet    | příloh: 0 |
| Předmět : | k objednávce č.101414                                    |             |          |           |
| Obsah :   | Dobrý den,                                               |             |          | ^         |
|           | zasilame Vam dokumenty k objednavce c.101414             |             |          |           |
|           | S pozdravem                                              |             |          |           |
|           | Softapp                                                  |             |          |           |
|           |                                                          |             |          |           |
|           |                                                          |             |          |           |
|           |                                                          |             |          | ~         |
|           |                                                          |             |          |           |

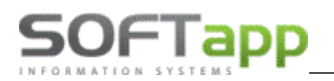

Žlutě jsou podbarveny dokumenty podepsané v ePodpisu, bíle jsou podbarveny dokumenty nepodepané. Vybereme dokumenty pro odeslání – zatržením.

| /yber | Soubor                                             | Popis              | Modul | Vytvořen         |
|-------|----------------------------------------------------|--------------------|-------|------------------|
|       |                                                    |                    |       |                  |
| 2     | Smluvní podmínky_Softapp_2_20210121_12233781.PDF   | Podepsaný dokument | N     | 21.01.2021 12:23 |
|       | Objednávka - budoucí smlouva_45553564_20210121.PDF | Podepsaný dokument | N     | 21.01.2021 12:23 |
| /     | Smluvní podmínky_Softapp_2_20210121_12082198.PDF   | Podepsaný dokument | N     | 21.01.2021 12:08 |
|       | Smluvní podmínky_Softapp_2_20210121_12000886.PDF   | Smluvní podmínky   | N     | 21.01.2021 12:00 |
|       | Smluvní podmínky_Softapp_2_20210121_12001584.PDF   | Smluvní podmínky   | N     | 21.01.2021 12:00 |
| ~     | Objednávka - budoucí smlouva_45553564_20210121.PDF | Podepsaný dokument | N     | 21.01.2021 11:52 |
|       |                                                    |                    |       |                  |
|       |                                                    |                    |       | Uložit 🔓         |

Počet vybraných příloh se zobrazuje u ikony sponky – Počet příloh:

Volbou Odeslat email dojde k odeslání emailu vč.příloh na emilovou adresu zákazníka.

# 5.5 Zobrazení dokumentů v přílohách

Podepsané objednávky NV a dokumenty .pdf VOP se ukládaní do karty zákazníka do příloh. Tyto dokumenty je možné zobrazit v kartě zákazníka v záložce Přílohy:

| <b>3</b> | 🛱 Obchodní partneři |      |                   |                                |                        |  |                 |           |         |  |
|----------|---------------------|------|-------------------|--------------------------------|------------------------|--|-----------------|-----------|---------|--|
|          | Karta zákazníka     | Da   | alší údaje        | Historie změn                  | Kontaktní historie     |  | Info            | $\subset$ | Přílohy |  |
| Γ        | Modul               | Rok  | Soubor            |                                | Popis                  |  | Nahrál/Vlastník | k         | Výběr   |  |
| Γ        | Auto Salón          | 2021 | Smluvní podmínky  | _Softapp_2_20210121_12233781.P | DF Podepsaný dokument  |  | Správce systér  | mu        |         |  |
| Γ        | Auto Salón          | 2021 | Objednávka - budo | ucí smlouva_45553564_20210121. | PDF Podepsaný dokument |  | Správce systér  | mu        |         |  |
| H        |                     | 202  |                   |                                |                        |  |                 |           |         |  |

Dokumenty je možné stáhnout a uložit na disk či prohlédnout a vytisknout:

| 1 |                                                                      |         |
|---|----------------------------------------------------------------------|---------|
|   | Pracovní složka pro náhled dokumentů: C:\Users\Lucie\AppData\Roaming |         |
|   | 🗌 Použit pracovní složku pro stažení dokumentů                       |         |
|   | Přidat 🕂 Odebrat — Náhled 🔍 Stažení 🌡 Fitr 🍸                         | Konec 🛃 |
|   |                                                                      |         |

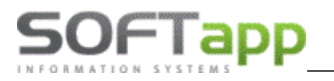

# 6 Podepsání faktury

Elektronické podepsání faktur je možné v nejnovějších verzích modulu Salon, Sklad, Bazar i Půjčovna a v DMS AIO.

#### 6.1 Postup práce

Ve formuláři pro výběr sestavy Zakázkového listu zvolíte tlačítko *E-podpis*.

| 🔀 Volba výstupu sestavy   |                 | [30] 9                 |                     | ×      |
|---------------------------|-----------------|------------------------|---------------------|--------|
| Prohlížení                | Volba sestavy : | Faktura ze skladu - Kč |                     | $\sim$ |
| Tisk     Export do Excelu | Počet kopií :   | 0                      | Tisknout jen součty |        |
| O Uložit jako soubor:     | Strany od :     | 1 ≑ do :               | 999 ≑               |        |
| Uložit jako dokument:     | Název souboru : | fakturas               |                     |        |
| ×                         | Adresář         | D:\KLIENT\SKLAD\       |                     |        |
| E-Podpis E-Signotec       |                 | <u>о</u> к             | <u>Z</u> pět        |        |

Po stisknutí tlačítka *E-Podpis* se zobrazí formulář pro uložení dokumentu. Před uložením je potřeba dokument podepsat na tabletu v aplikaci E-podpis.

| 1 | Epodpis                                               |                                                                                       |                                             |  |  |
|---|-------------------------------------------------------|---------------------------------------------------------------------------------------|---------------------------------------------|--|--|
|   | Nyní je soubor připra<br>pode                         | iven k podpisu. Prosím, přejděte do WWW a<br>psání PDF s názvem: fakturas_45553564_20 | plikace E-podpis a zajistěte<br>210817.PDF. |  |  |
|   | Po udělení podpisu a                                  | po návratu do DMS stiskněte níže Uložit nel                                           | bo Uložit a odeslat emailem.                |  |  |
|   | Storno ukončí souhlas a tento dokument nebude uložen. |                                                                                       |                                             |  |  |
|   |                                                       |                                                                                       |                                             |  |  |
|   | Storno                                                | Uložit a <u>o</u> deslat Emailem                                                      | <u>U</u> ložit                              |  |  |

Po přihlášení do modulu E-podpis vyberete daný dokument a klikem na ikonu papíru s tužkou jej otevřete.

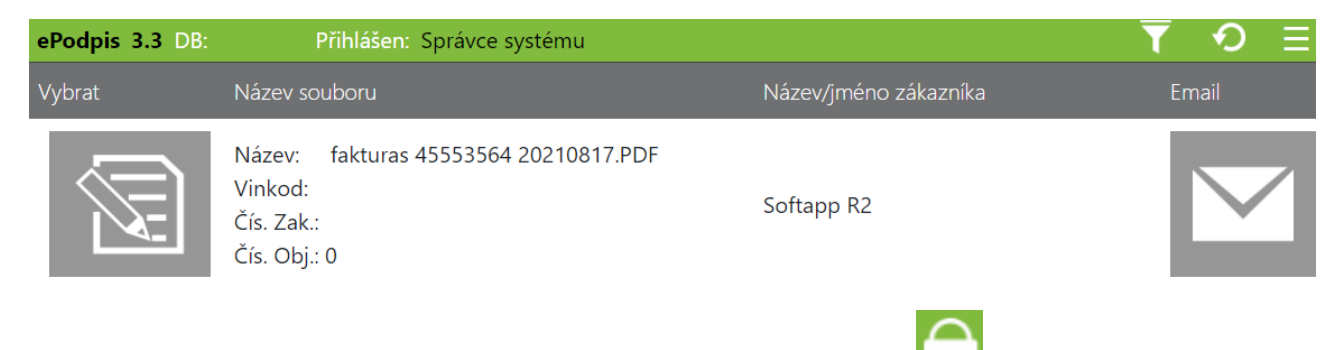

V aplikaci E-podpis dokument se zákazníkem podepíšete a zvolíte volbu **zámku** dokument se uzamkne a nelze jej znovu podepsat.

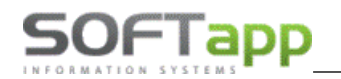

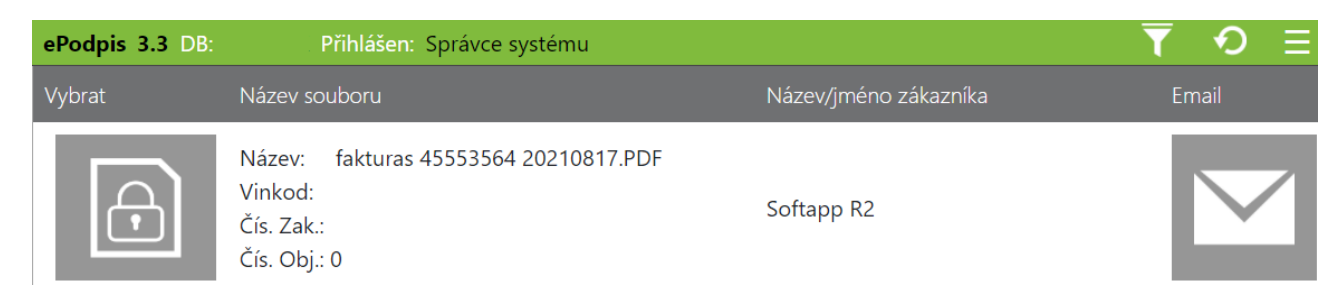

Po podepsání zvolíte v modulu Sklad/Salon/Servis/Bazar/Půjčovna v zobrazeném formuláři *Uložit* nebo *Uložit* a odeslat emailem.

# 7 Odeslání emailu přímo z aplikace E-podpis

Nově lze odeslat podepsaný dokument formou e-mailu přímo z webové aplikace E-podpis. Vyberete soubor k podpisu, se zákazníkem jej podepíšete a uložíte.

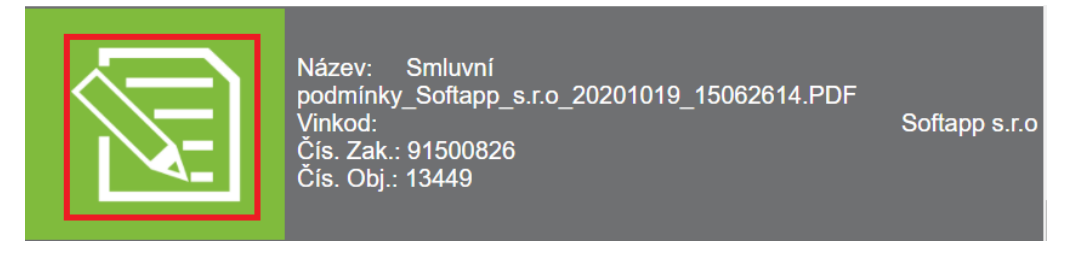

Na pravé straně se zobrazí ikona obálky pro odeslání podepsaného dokumentu e-mailem.

| Smluvní<br>_Softapp_s.r.o_20201019_15062614.PDF<br>91500826<br>13449 | Softapp s.r.o | Tisknout doku ment |
|----------------------------------------------------------------------|---------------|--------------------|
| Souhlas_45553564_20201014.PDF<br>LBVU0540532018<br>0                 | Softapp 2     |                    |

Jestliže je v modulu *Klient -> Správce -> Soubory -> Nastavení programu -> záložka Kontrola dat* zatržen parametr Používat souhlas s elektronickou fakturací zobrazí se v kartě zákazníka volba Souhlas s elektronickou fakturací a Email pro eFakturaci.

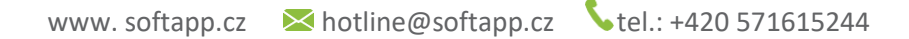

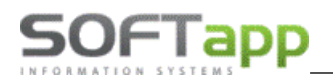

| Kontrola dat Přechodná mi WWW ! | Synchronizac  | Pokladna EET    | PROXY serve      | El. dokumenty | API klíče |
|---------------------------------|---------------|-----------------|------------------|---------------|-----------|
|                                 |               | Kontrolova      | at ověření odbě  | ratelů 🗸      |           |
|                                 | Zákaz (       | uložení neplatn | ých telefonů /   | emailů 🔽      |           |
|                                 | Hlásit n      | nezadání telefo | nu u kontaktní ( | osoby 🗸       |           |
| Povinný počet znaků při zad     | lávání nového | obchodního p    | artnera:         | 3 🐥           |           |
|                                 | Použív        | at souhlas s el | ektronickou fak  | turací 🗹      |           |
| U soukromých                    | osob vystavov | vat "Souhlas s  | poskytováním     | údajů" 🔽      |           |

Poté je možno **emailem odeslat všechny dokumenty, kromě zálohové faktury a faktury**. Pro tyto typy musí být v kartě obchodního partnera nastaven souhlas s elektronickou fakturací.

| Souhlas s elektronickou fakturací |
|-----------------------------------|
| Zákazník souhlasí                 |
| Email                             |
| obchod@softapp.cz                 |
| obchod@softapp.cz                 |

Faktury je možno poté odesílat pouze na emailové adresy, které jsou uvedeny u souhlasu. Je možno zadat více adres a oddělit čárkou.

| Od:                                                              | hotline@ | ∮softapp.cz        |                       |  |       |          |
|------------------------------------------------------------------|----------|--------------------|-----------------------|--|-------|----------|
| Komu:                                                            | #        | Тур                | E-mail                |  | Jméno | Přijmení |
| Коріе                                                            |          | Hlavni kontakt     | faktura@email.cz      |  | Jan   | Novak    |
| Příloha:                                                         | Zálohov  | á faktura s logem  | -2007801_20210423.PDF |  |       |          |
| Předmět:                                                         | Elektron | ický dokument od S | Softapp, s.r.o.       |  |       |          |
| Zpráva: Dobrý den,<br>Texty Prosím neodpovídejte na tento email. |          |                    |                       |  |       |          |
|                                                                  |          | Odeslat            |                       |  |       |          |

V případě, že není souhlas s elektronickou fakturací udělen, nelze faktury přes Epodpis odeslat.

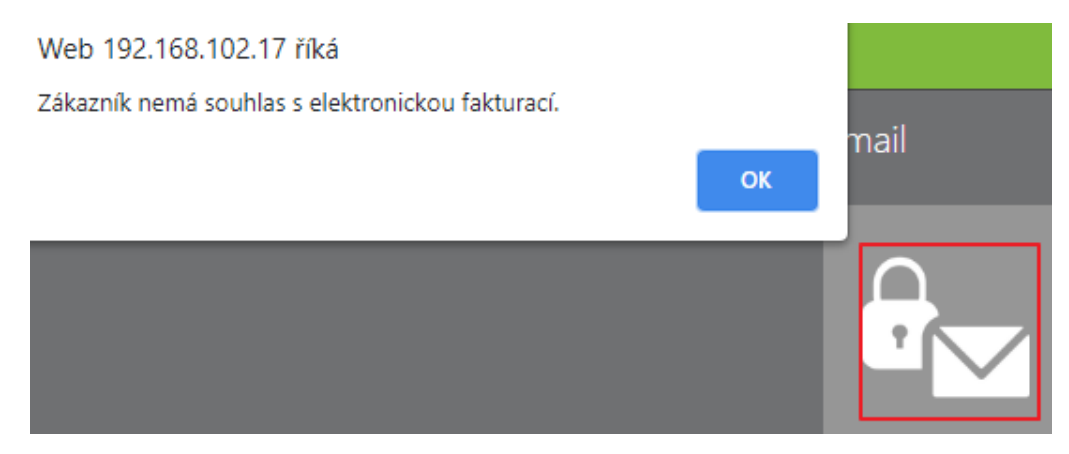

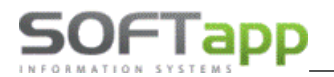

Pokud parametr v modulu Klient -> Správce -> Soubory -> Nastavení programu -> záložka Kontrola dat -> Používat souhlas s elektronickou fakturací není zatržen, email se bude odesílat na Emailovou adresu z hlavních kontaktních údajů.

Poté se nám zobrazí tabulka pro odeslání. Odesílání emailů funguje na základě placené služby CEK pro Centrální emailing. Její zprovoznění též nabízíme mezi našimi službami.

| Od:              | hotline@                                              | hotline@softapp.cz    |                              |       |          |  |
|------------------|-------------------------------------------------------|-----------------------|------------------------------|-------|----------|--|
| Komu:            | #                                                     | Typ<br>Hlavní kontakt | E-mail<br>hotline@softapp.cz | Jméno | Přijmení |  |
| Kopie            |                                                       |                       |                              |       |          |  |
| Příloha:         | Smluvní podmínky_SOFTAPP_s.r.o20210202_12341075.PDF   |                       |                              |       |          |  |
| Předmět:         | Elektronický dokument od Softapp, s.r.o.              |                       |                              |       |          |  |
| Zpráva:<br>Texty | Vážený zákazníku,<br>zasíláme Vám podepsaný dokument. |                       |                              |       |          |  |
|                  |                                                       |                       |                              |       | Odeslat  |  |

Text emailu je možno přednastavit v modulu *Klient -> Soubory -> Texty*. Zde si můžete přednastavit texty pro email. Do kódu textu je důležité napsat **G\_.** Pouze takto označené texty se budou v aplikaci Epodpis přednabízet.

| 🞒 Volitelné texty                       | ·                                                                                                    | × |
|-----------------------------------------|----------------------------------------------------------------------------------------------------|---|
| Kód textu :<br>Krátký text /<br>popis : | G_podpis<br>text epopis                                                                                       |   |
| Dlouhý text :                           | Dobrý den,<br>zasiláme Vám podepsaný dokument.<br>Na tento email neodpovidejte.<br>S pozdravem,Softapp s.r.o] |   |
|                                         | ×                                                                                                    |   |
|                                         | Uložit 📊 Zpět 🍃                                                                                               |   |

Pokud je v číselníku textů pouze jeden text s označením G\_ bude se automaticky nabízet v aplikaci Epodpis. Jestliže bude nastaveno více textů s označením G\_, je nutné vybrat v aplikaci Epodpis text (popř. více textů) emailu a to přes

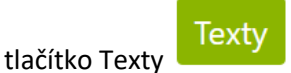

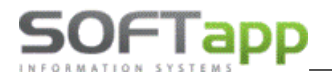

Nabídnou se všechny texty s označením G\_, lze vybrat více textu. Texty se poté řadí ve zprávě pod sebe.

# Číselník textů Texty pouze s kódem G\_\* # kod text Vybrat G\_druhý Druhý text pro epodpis Vybrat G\_epodpis text epopis

Jestliže nejsou texty nastaveny, přednabízí se defaultně nastavený text emailu.

# 8 Razítko

Na podepsaný dokument je možno přidat razítko firmy. Toto razítko lze nastavit v modulu *Klient -> Správce ->* Soubory -> Údaje o firmě -> Tlačítko Razítko

| Firma má certifikát ISO       | Logo | Razítko |            |  |
|-------------------------------|------|---------|------------|--|
| Licence pro : Softapp, s.r.o. |      |         |            |  |
|                               |      |         | <u>о</u> к |  |

Pokud je využíván číselník provozoven, lze nastavit zvlášť razítko pro každou provozovnu.

Nastavení provedete v menu Soubory -> Číselníky provozoven -> Editace provozovny -> Tlačítko Razítka -> Přidat řádek

| III Razîtka                  |  |
|------------------------------|--|
| Popis                        |  |
| Raz2 Přidat razítko a uložit |  |
|                              |  |
|                              |  |
|                              |  |
|                              |  |

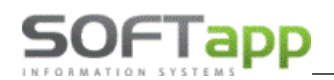

| 🏨 Razîtka |            |                | × |
|-----------|------------|----------------|---|
|           | Popis      |                | ^ |
| ▶ Raz2    |            |                |   |
|           |            |                |   |
|           |            |                |   |
|           |            |                |   |
|           |            |                |   |
|           |            |                |   |
|           |            |                | ~ |
|           | azat řádak | Znět 5         |   |
|           |            | <u>∠</u> pet ¢ |   |

Při vkládání nového razítka je potřeba zadat popis (název razítka). Následně vyberete soubor z disku. Pokud uložíte razítko bez popisu, zobrazí se Vám jako prázdný řádek v seznamu razítek.

Každá firma si může uložit libovolné množství razítek. Pokud firma pracuje na provozovny, každý uživatel vidí razítka své provozovny. Pokud má uživatel nastavenou provozovnu číslo 0 vidí razítka všech provozoven.

Razítka lze ukládat ve formátu **jpeg, jpg**, nebo **png**. **Velikost razítka** je potřeba upravit ještě před uložením do číselníku razítek. Razítka se ukládají do databáze firmy.

V aplikaci Epodpis lze razítko vložit na podepsaný dokument přes ikonku razítka **se se s**. Po stisknutí tlačítka se dokument podbarví modře a následně stačí kliknout na místo, kde se má razítko umístit. Razítko lze vložit opakovaně.

Pokud potřebujete razítko vymazat zvolíte ikonu štětce

. Tím se vymažou všechna razítka na dokumentu.

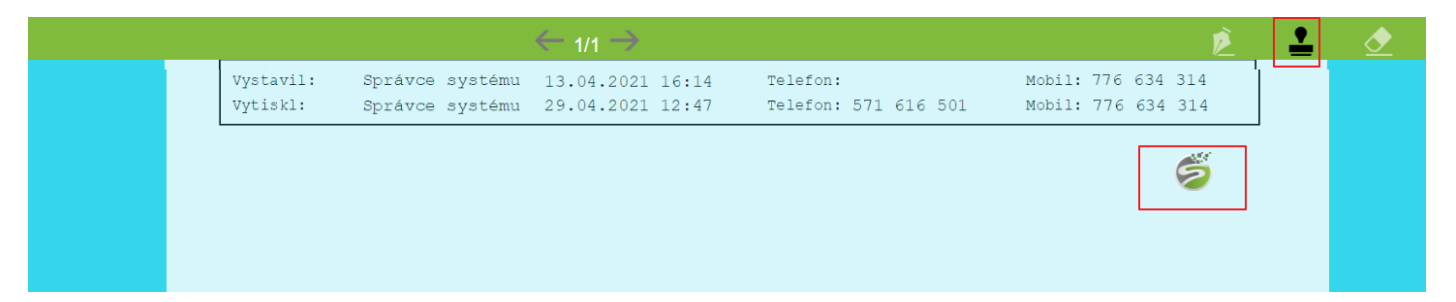

Pokud chcete razítko vložit na konec dokumentu je potřeba nejprve posuvníkem narolovat konec dokumentu a poté klikem razítko vložit. Pokud pracujete na tabletu stačí pomocí prstu umístit, kam razítko chcete vložit. Na dokument lze vložit libovolné množství razítek. Počet není nijak omezen.